# View Your Advisee Caseload

## Log into myMCC

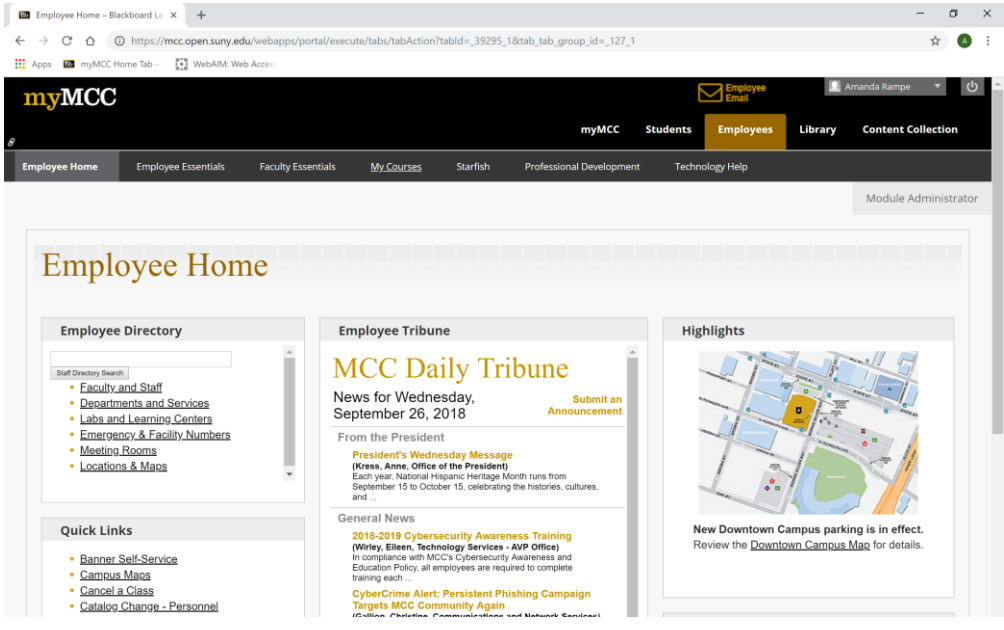

#### On the faculty essentials tab, click Advisor Menu

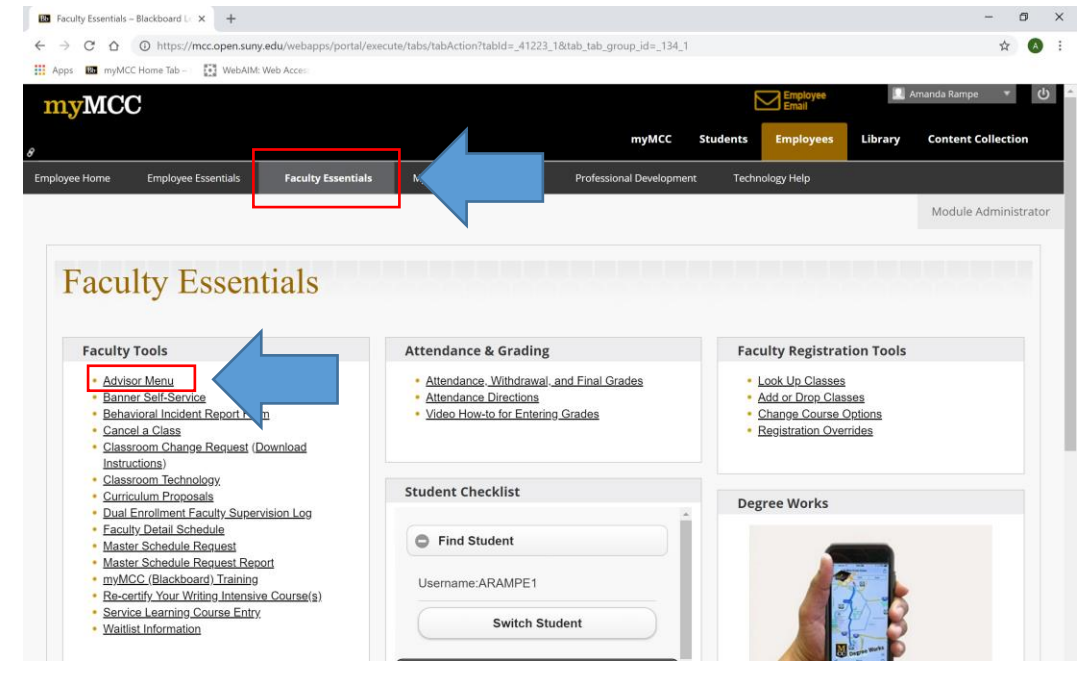

## Click the Faculty Services tab

| Faculty Essentials – Blackboard L 🗙 🕒 Advisors Menu                                                                                                    | × +                     |                                   |
|----------------------------------------------------------------------------------------------------|-------------------------|-----------------------------------|
| $\leftarrow$ $\rightarrow$ C $\triangle$ https://bannerp.monroecc.edu/pls                                                                                                    | /bpr1/twbkwbis.P_GenMen | u?name=bmenu.P_FacAdvrMnu         |
| Apps 🛛 myMCC Home Tab – 🛛 🚺 WebAIM: Web Access                                                                                                    |                         |                                   |
| Monroe Community (<br>STATE UNIVERSITY OF NEW YORK                                                                                                    | College                 |                                   |
| Personal Information Alumni and Friends                                                                                                    | Faculty Services        | Employee                          |
|                                                                                                    |                         |                                   |
| Search 60                                                                                                    |                         | RETURN TO MENU SITE MAP HELP EXIT |
| Search Go<br>Faculty & Advisors<br>Term Selection                                                                                                    |                         | RETURN TO MENU SITE MAP HELP EXIT |
| Faculty & Advisors   Term Selection   ID Selection                                                                                                    |                         | RETURN TO MENU SITE MAP HELP EXIT |
| Faculty & Advisors   Term Selection   ID Selection   Student Academic Transcript                                                                                                    |                         | RETURN TO MENU SITE MAP HELP EXIT |
| Faculty & Advisors<br>Term Selection<br>ID Selection<br>Student Academic Transcript<br>Electronic Gradebook for a Student                                                                                                    |                         | RETURN TO MENU SITE MAP HELP EXIT |
| Search Go<br>Faculty & Advisors<br>Term Selection<br>ID Selection<br>Student Academic Transcript<br>Electronic Gradebook for a Student<br>Faculty & Advisor Security Information                                                                                                    |                         | RETURN TO MENU SITE MAP HELP EXIT |
| Faculty & Advisors   Term Selection   ID Selection   Student Academic Transcript   Electronic Gradebook for a Student   Faculty & Advisor Security Information   Degree Works - Degree Evaluation   View a Student's Degree Works - Degree Evaluation                                              |                         | RETURN TO MENU SITE MAP HELP EXIT |
| Faculty & Advisors<br>Term Selection<br>ID Selection<br>Student Academic Transcript<br>Electronic Gradebook for a Student<br>Faculty & Advisor Security Information<br>Degree Works - Degree Evaluation<br>View a Student's Degree Works - Degree Evaluation<br>Course Substitution/Waiver Request |                         | RETURN TO MENU SITE MAP HELP EXIT |

© 2018 Ellucian Company L.P. and its affiliates.

## Click Student Information Menu

| Bo Faculty Essentials – Blackboard L 🗙                                        | Faculty Services                          | ×                    | +             |                                              |         |
|-------------------------------------------------------------------------------|-------------------------------------------|----------------------|---------------|----------------------------------------------|---------|
| $\leftrightarrow$ $\rightarrow$ C $\triangle$ https://bann                    | erp.monroecc.edu/pls/l                    | bpr1/twbkwbis.F      | _GenMen       | u?name=bmenu.P_FacMainMnu                    |         |
| 🗰 Apps 🚯 myMCC Home Tab – 🛛                                                   | WebAIM: Web Access                        |                      |               |                                              |         |
| Monroe Col<br>State University                                                | mmunity C                                 | ollege               |               |                                              |         |
| Personal Information Alur                                                     | nni and Friends                           | Faculty Se           | rvices        | Employee                                     |         |
| Search Go                                                                     |                                           |                      |               | RETURN TO MENU SI                            | TE MA   |
| Faculty Services                                                              | 's sch ule; Process registra              | ation overrides; Pro | cess a stude  | nt's registration, View a student's Degree \ | Works - |
| Active Assignments<br>Access to class lists, waitlists, syllabi, office       | hours and detail schedule.                |                      |               |                                              |         |
| Add or Drop Classes<br>Register or drop students from courses (nee            | d student PIN)                            |                      |               |                                              |         |
| Advisor Menu<br>View a student's transcript; View a student's                 | s grades; View a student's D              | egree Works - Deg    | ree Evaluatio | on                                           |         |
| Assignment History<br>Display all sections you have taught for eac            | n semester.                               |                      |               |                                              |         |
| Attendance, Withdrawal & Fina<br>Enter last date of attendance, withdraw stud | I Grades<br>lents and enter final grades. |                      |               |                                              |         |
| <u>CRN Selection</u><br>If you've already selected a CRN, click here          | to select a different one.                |                      |               |                                              |         |
| Detail Class List<br>Detail information about each student includ             | ling degree information.                  |                      |               |                                              |         |

### Click Advisee Listing

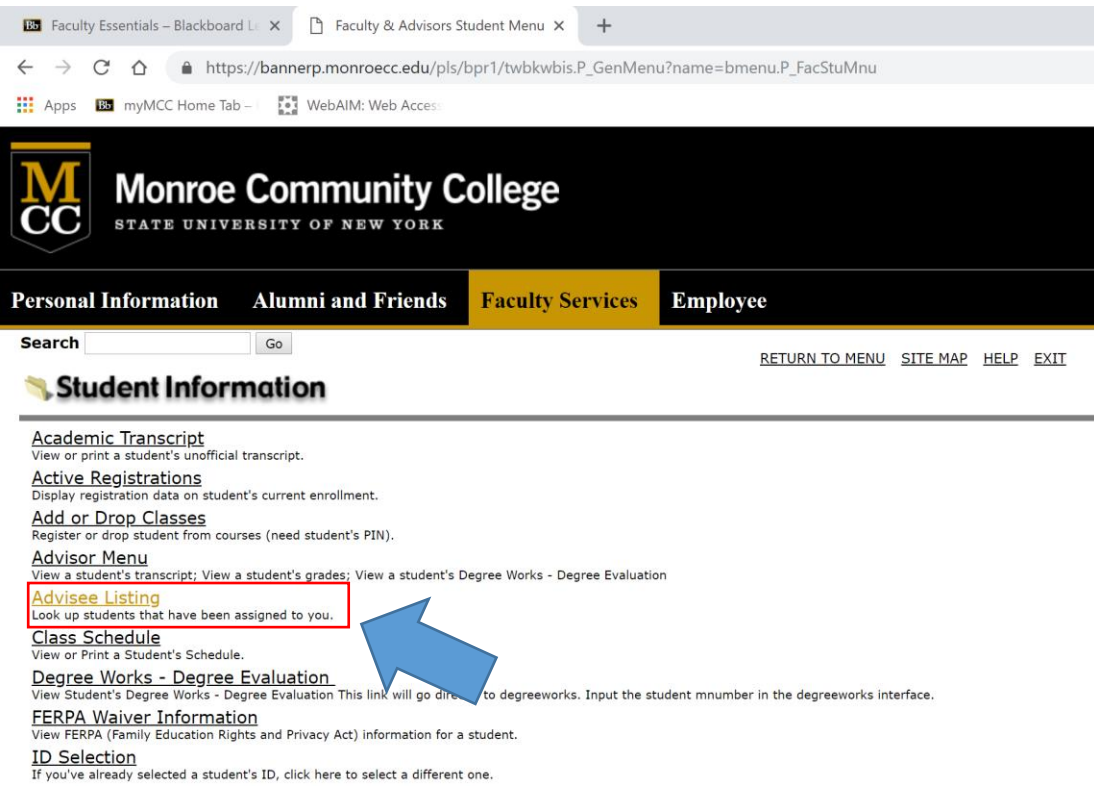

#### Select the current term and click submit

| Bb Faculty Essentials – Blackboard Le                | × 🗅 Select Term             | × +                    |          |                |          |      |     |  |  |
|------------------------------------------------------|-----------------------------|------------------------|----------|----------------|----------|------|-----|--|--|
| $\leftarrow$ $\rightarrow$ C $\triangle$ $$ https:// | /bannerp.monroecc.edu/pls/b | ppr1/bwlkadvr.P_DispAd | visees   |                |          |      |     |  |  |
| Apps myMCC Home Tab –<br>Show apps                   | WebAIM: Web Access          |                        |          |                |          |      |     |  |  |
| Monroe Community College                             |                             |                        |          |                |          |      |     |  |  |
| Personal Information                                 | Alumni and Friends          | Faculty Services       | Employee |                |          |      |     |  |  |
| Search                                               | Go                          |                        |          | RETURN TO MENU | SITE MAP | HELP | EXI |  |  |
| Select Term                                          | ssing then press the Submit | Term button.           |          |                |          |      |     |  |  |
| Select a Term: Fall 2018                             | ¥                           |                        |          |                |          |      |     |  |  |
| RELEASE: 8.7.1                                       |                             |                        |          |                |          |      |     |  |  |
| © 2018 Ellucian Company L                            | P. and its affiliates.      |                        |          |                |          |      |     |  |  |

On the advisee menu that appears, you can view your complete list of advisees, email individual advisees, email all of your advisees, and view information on each advisee.